1. Um an der Videokonferenz teilnehmen zu können, bitten wir Sie auf den Button "Ich habe die Datenschutzerklärung zur Kenntnis genommen" zu klicken.

## Datenschutz bei Senfcall

Sichere und datensparsame Webkonferenzen

## English version

Hi und willkommen bei Senfcall,

wir wollen, dass du deinen Senf überall dazu geben kannst — egal ob beim Web-Seminar oder einer Videokonferenz. Dabei liegt uns der Schutz deiner Daten sehr am Herzen, denn eigentlich wollen wir diese gar nicht. Um unseren Webkonferenzservice zu erbringen, kommen wir um die Verarbeitung von personenbezogenen Daten und damit auch deiner Daten allerdings nicht herum. Wir möchten daher mit offenen Karten spielen und zeigen, dass wir die von uns verarbeiteten Daten wirklich brauchen, damit du diesen Dienst nutzen kannst.

Um dich davon zu überzeugen, haben wir unser Bestes gegeben um eine rechtskonforme und zeitgleich informative und gut lesbare Datenschutzerklärung zu entwerfen. Aus dieser ist nicht nur ersichtlich, welche Daten wir nutzen und aus welchen rechtlichen Gründen, sondern auch, warum wir die Daten zum Betrieb des Systems brauchen.

Mehr zu Senfcall und unserer Motivation findest du auf unserer Homepage.

| Ich habe die Datenschutzerklärung zur Kenntnis genommen |   |
|---------------------------------------------------------|---|
|                                                         | 1 |
|                                                         | I |

2. Nachdem Sie die Datenschutzerklärung zur Kenntnis genommen haben, erscheint dieses Bild.

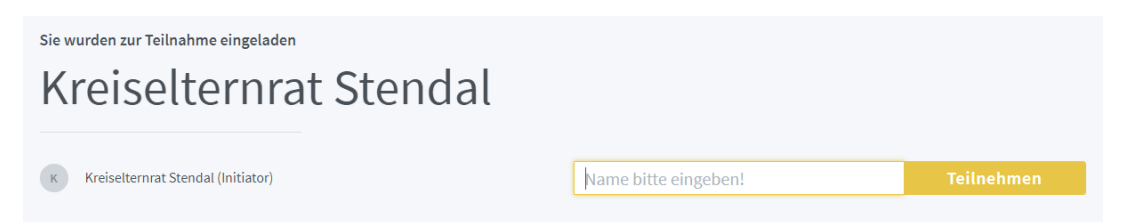

3. Nun bitten wir Sie den Namen sowie die Schule Ihres Kindes einzugeben und dann auf "Teilnehmen" zu klicken.

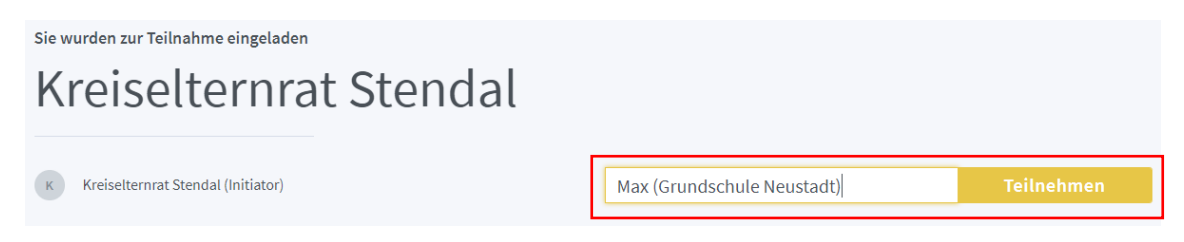

4. Wenn Sie den Namen und die Schule Ihres Kindes eingetragen und auf "Teilnehmen" geklickt haben, kann es sein, dass die Videokonferenz noch nicht begonnen hat. In diesem Fall sehen Sie dieses Bild. Bitte verlassen Sie die Seite **nicht**. Sie nehmen automatisch an der Konferenz teil, sobald diese begonnen hat.

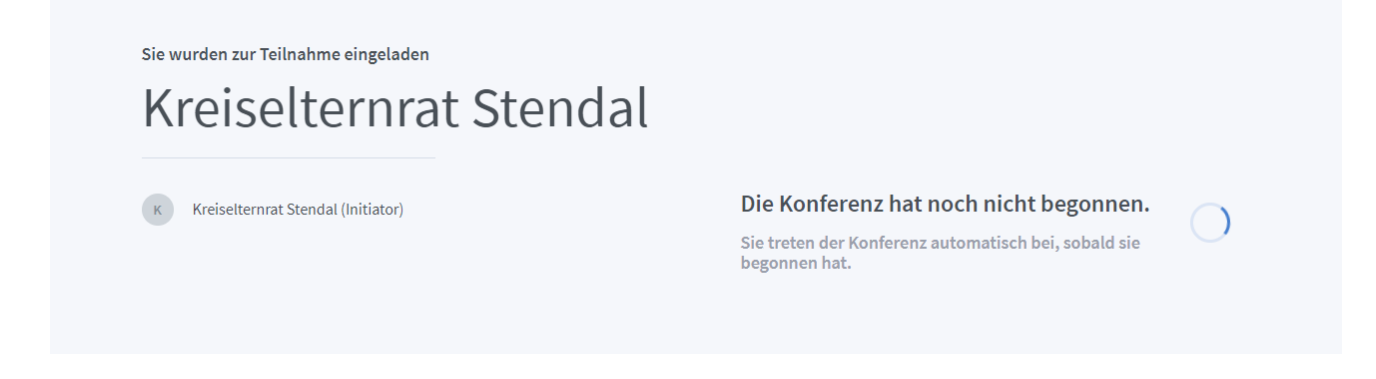

5. Wenn die Videokonferenz begonnen hat, sehen Sie dieses Bild. Nun bitten wir Sie auf das Mikrofon zu klicken, damit Sie Ihr Mikrofon während der Videokonferenz verwenden können.

Wie der Konferenz beitreten?

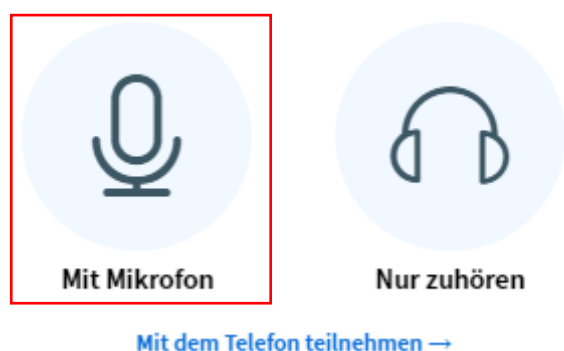

6. Nachdem Sie auf das Mikrofon geklickt haben, erscheint dieses Fenster. Klicken Sie nun auf die Schaltfläche "Zulassen".

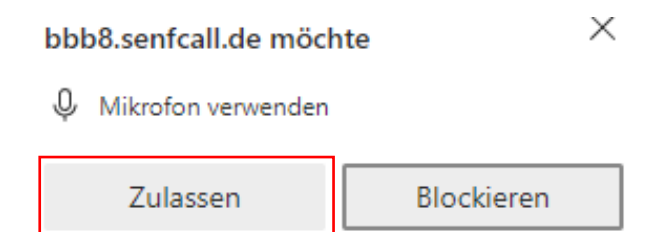

6. Abschließend möchten wir darauf hinweisen, dass Sie im unteren Teil des Bildes das Kamera-Symbol finden. Es ist Ihnen freigestellt, ob Sie die Kamera Ihres Endgerätes nutzen möchten oder nicht. Wenn Sie Ihre Kamera aktivieren möchten, klicken Sie bitte auf das Kamerasymbol. Es öffnet sich ein Fenster, in dem Sie Ihre Kamera aktivieren können.

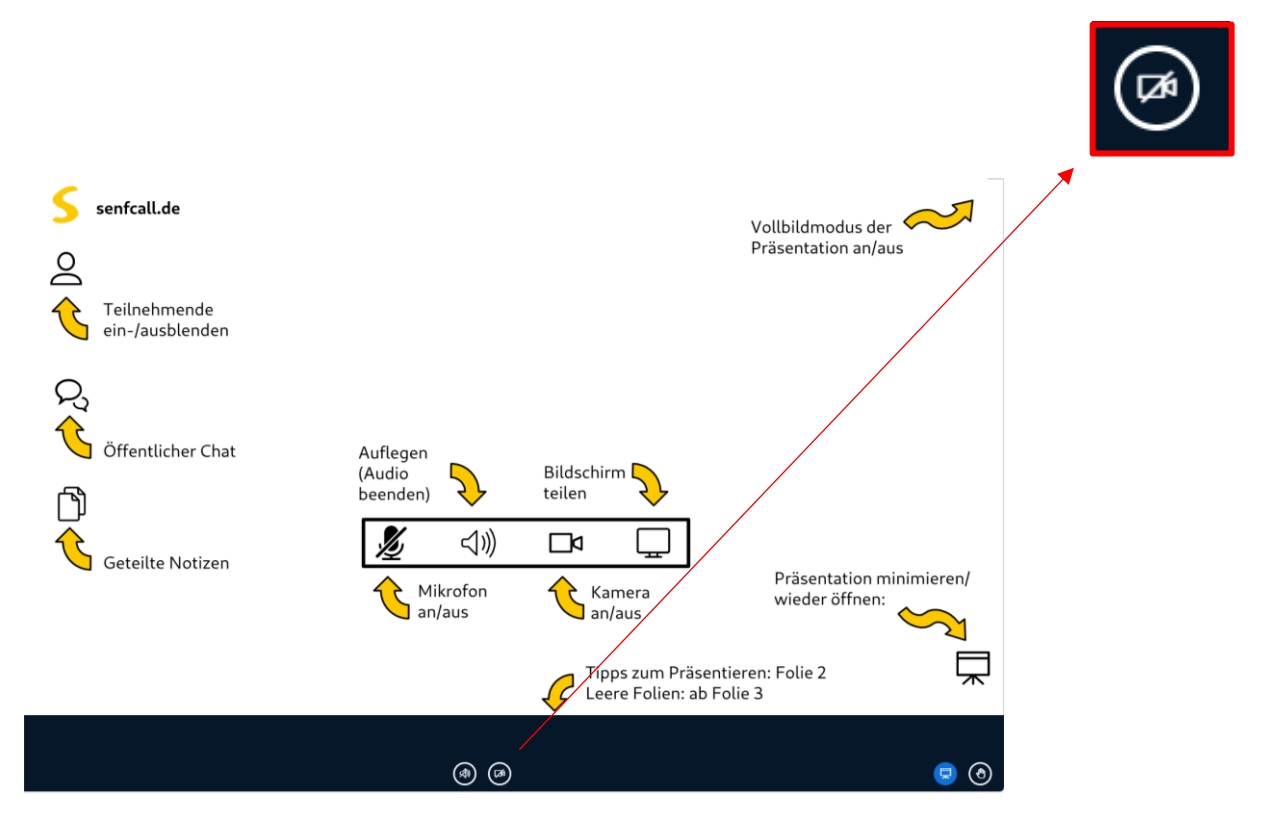

Auch hier erscheint ein Fenster, in dem Sie die Verwendung der Kamera mit der Schaltfläche "Zulassen" bestätigen müsse